# KIMOTO MC モニターソフト TSGraph 取扱説明書

# 紀本電子工業株式会社

# はじめに

TSGraph は、当社製の測定器、データロガの計測値を PC 上でグラフ表示するソフトウエアです。また、最少 1 秒 間隔で各種計測値を PC に保存することができます。測定器等と PC の間はイーサネットにより通信を行います。

本書では、イーサネット通信のための設定方法を簡単に記述しています。 通信ができない時などは、ネットワーク管理者、もしくはネットワーク接続に詳しい方にご相談ください。

# 目次

| はじめに                 |   |
|----------------------|---|
| 1. インストール手順          | 1 |
| 2. ネットワーク接続の準備       | 2 |
| 2.1 PC の設定           | 2 |
| 2.2 測定機器と PC の接続方法   | 2 |
| 2.2.1 クロスケーブルを使用した方法 | 2 |
| 2.2.2 HUB を使用した方法    | 3 |
| 3. 簡易操作方法            | 4 |
| 3.1 TSGraph の起動      | 4 |
| 3.2 接続対象の計測器の選択      | 4 |
| 3.3 表示する項目の選択        | 4 |
| 4. 各画面の説明            | 5 |
| 4.1 メイン画面            | 5 |
| 4.2 ファイルメニュー         | 5 |
| 4.2.1 記録開始           | 5 |
| 4.2.2 記録終了           | 5 |
| 4.2.3 データを保存         | 5 |
| 4.2.4 ビットマップに保存      | 5 |
| 4.2.5 クリップボードヘコピー    | 5 |
| 4.2.6 終了             | 5 |
| 4.3 TSGraph の更新      | 5 |
| 4.3.1 グラフ軸設定         | 5 |
| 4.3.2 データクリア         | 5 |
| 4.4 ツール              | 6 |
| 4.4.1 パケットモニタ        | 6 |
| 4.4.2 通信モニタ          | 6 |
| 4.4.3 ログ             | 6 |
| 4.4.4 オプション          | 6 |
| 4.4.4.1 ファイル         | 6 |
| 4.4.4.2 通信           | 6 |
| 4.4.4.3 グラフ数値軸       | 6 |
| 4.4.4.4 グラフ項目        | 7 |
| 4.5 表示               | 7 |
| 4.6 ウィンドウ            | 7 |
| 4.6.1 配置選択           | 7 |
| 5. 付録                | 8 |
| 5.1 代表的な測定器のアドレス例    | 8 |
| 5.2 TSGraph のバージョン   | 8 |
| 5.3 TSGraph の更新      | 8 |

# 1.インストール手順

TSGraph をインストールするために、インストーラである「TSGraph2.exe」を起動してください。インストーラ は弊社ホームページから無料でダウンロードできます(5.3節参照)。

TSGraph2.exeを起動するとウィザード画面が開きます。画面の表示に従って、インストール作業を行ってください。

インストール完了後は、TSGraph が登録され、Windows の「スタート」ボタンから「すべてのプログラム」→「KIMOTO ユーティリティー」と選択していくと、「TSGraph」を起動することが可能になっています。

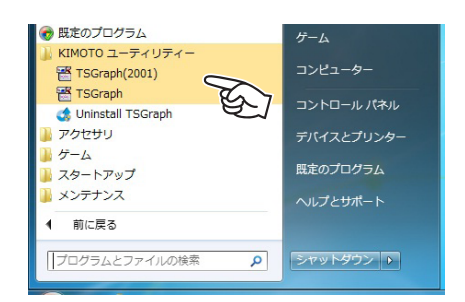

※)TSGraph を複数起動する方法

TSGraph は最大 10 個まで 1 台の PC で使用できます。

インストール直後はポート 2000 番(ショートカットでは TSGraph)とポート 2001 番(ショートカットでは TSGraph(2001))を登録してあります。

ポートは 2000 ~ 2009 番まで使用可能です。起動時に /port 引数をつけてください。書式例はスタートメニュー に登録してある 2001 番のものを参考にしてください。

### 2. ネットワーク接続の準備

弊社測定機器とPCのデータ通信はEtherNetを使用します。測定機器とPCをEtherNetケーブルで接続するだけで、 簡単にデータを取得することが可能です。

通信に関する設定には管理者権限が必要な場合や、Windows ネットワークの知識が必要な場合があります。接続 方法が不明な場合には、ネットワーク管理者、もしくはネットワーク接続に詳しい方にご相談ください。

#### 2.1 PC の設定

TS Graph でデータ通信を行なうために、PC の Ethernet 通信の設定を行う必要があります。2005 年 12 月以降の 弊社製品であれば、全ての機器で IP アドレスの自動割り当て機能(DHCP サーバ)がついていますので、PC 側は IP アドレス自動取得をするように設定してください。それ以前の機器では、PC の IP アドレスとサブネットマスクを手 動で指定する必要があります。

例)手動でIPアドレスとサブネットマスクを設定する場合の例
 IPアドレス:192.168.0.10
 サブネットマスク:255.255.255.0

#### 2.2 測定機器と PC の接続方法

接続方法としては、クロスケーブルを用いた1対1通信とHUBを経由した1対多通信が可能です。

#### 2.2.1 クロスケーブルを使用した方法

クロスケーブルを使用した接続方法です。PC 側の仕様により、まれに通信できない場合がありますので、HUB を 経由して接続することを推奨します。

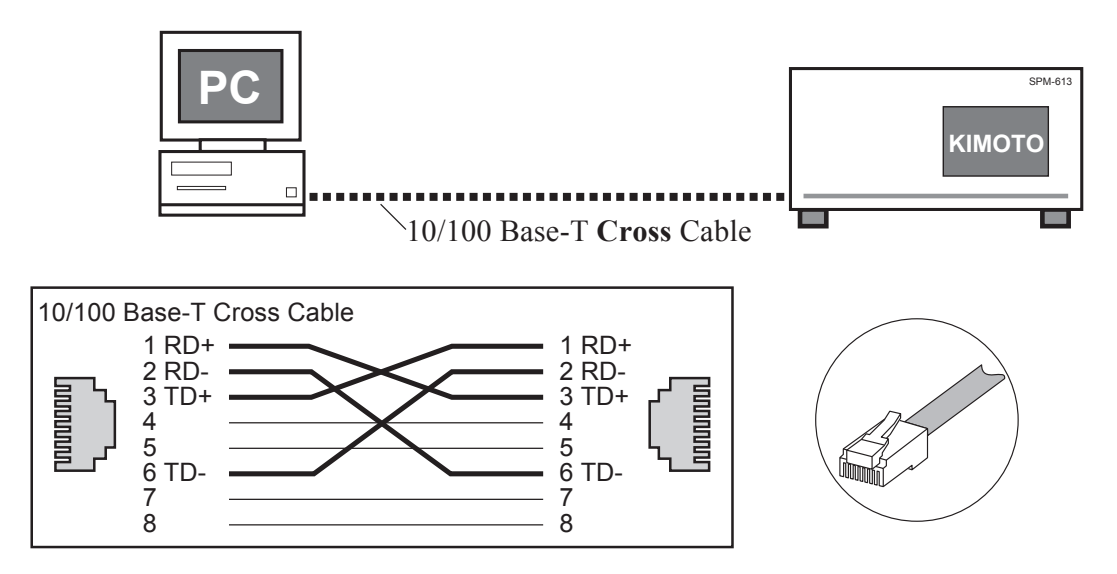

#### 2.2.2 HUBを使用した方法

HUB を使用した接続方法です。この場合、ケーブルはストレートケーブルを使用してください。HUB を経由した 接続の場合には、複数台の測定機器と同時通信が可能です。

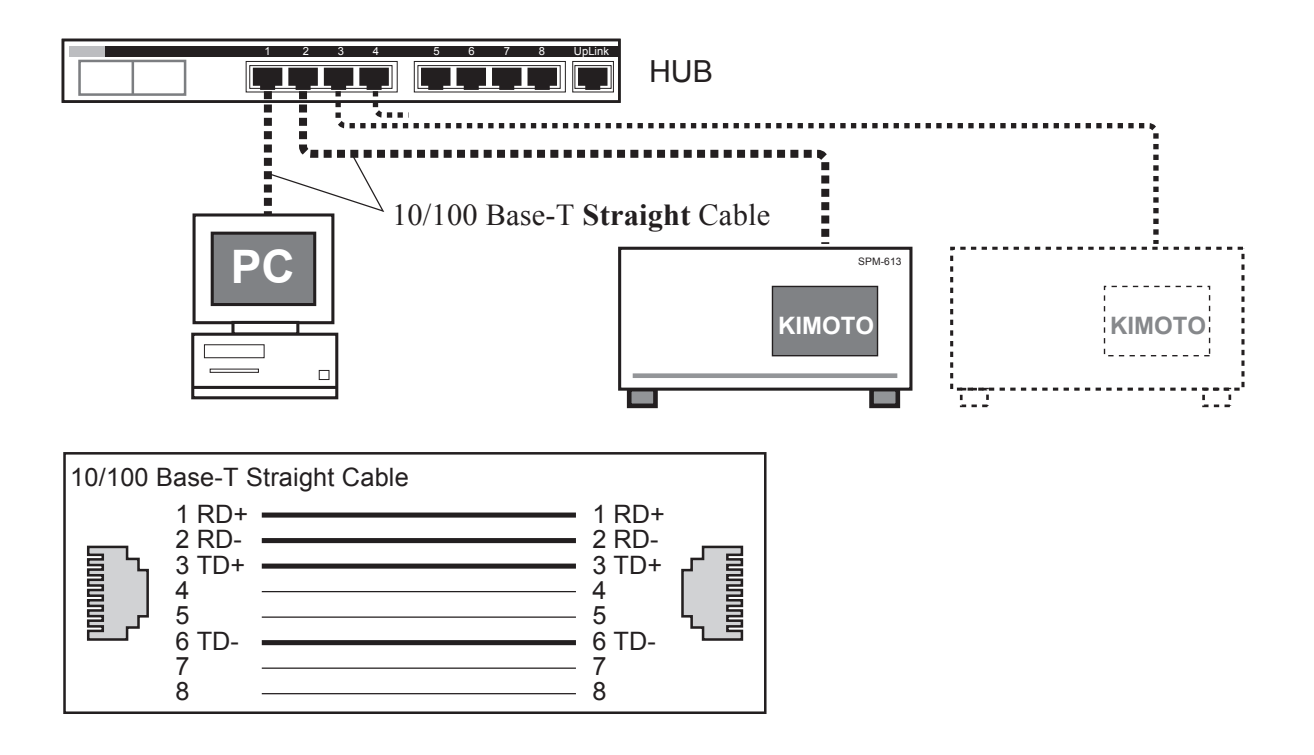

# 3. 簡易操作方法

#### 3.1 TSGraph の起動

TSGraph をスタートメニューから起動してください。

#### 3.2 接続対象の計測器の選択

- ①ツール→オプション→通信の順にクリックします。
   ② MC シリーズボタンを押します
- ③接続先を選択するためのダイヤログが表示されます。
- IP アドレスは、手入力するほかに、プルダウンメ ニューをクリックすことで接続可能な計測器のリス トを表示させることができます。表示された中から 接続したい計測器を選択すると、自動的に入力でき ます。
- ④接続されている測定器の IP アドレスを入力して、[OK] をクリックしてください。※)

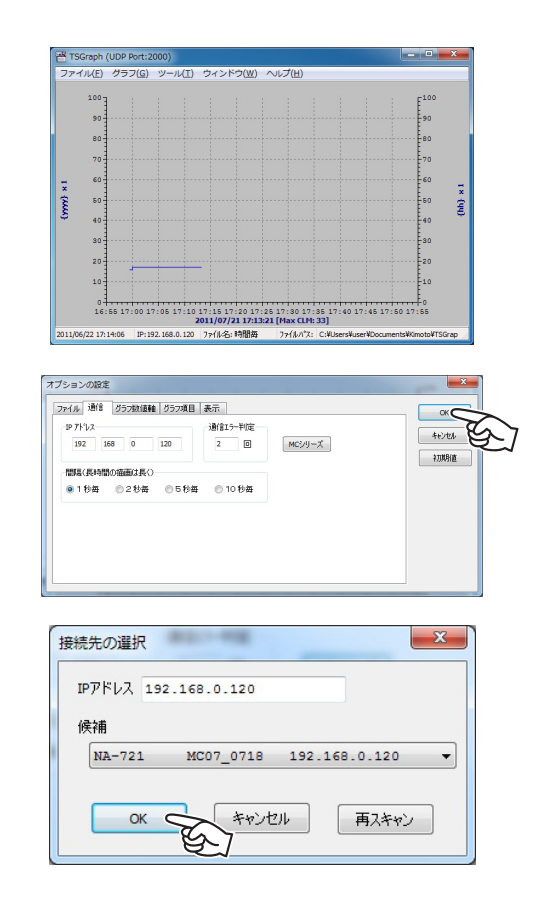

#### 3.3 表示する項目の選択

- ①ツール→オプション→グラフ項目の順にクリックし ます。
- ②項目のボックスをクリックします
- ③項目の選択ダイヤログが表示されます。
- プルダウンメニューから表示したい項目を選択して [OK] ボタンを押します。
- 表示したい項目分だけ、②~③の操作を繰り返しま す。線の幅、線の色を選択します。表示したい項目 のチェックボックスにチェックを入れます。
- ※) OS が Windows 7、Windows Vista の場合、[OK] ボタンを押したときに、[Windows セキュリティの 重要な警告画面]が表示されることがあります。
   全てにチェックをつけて、[アクセスを許可する]
   をクリックしてください。なお、アクセスを許可す るには管理者権限が必要です。

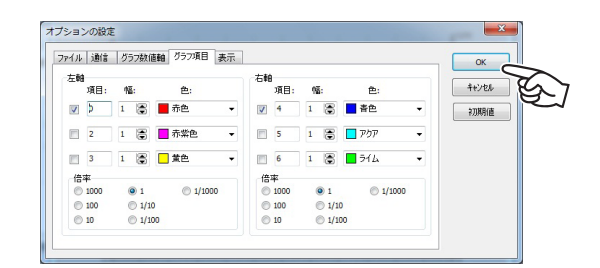

| уууу | • ОК  |
|------|-------|
|      | キャンセル |

## 4. 各画面の説明

#### 4.1 メイン画面

①ツールバー

②グラフ表示画面

表示するように設定した項目をグラフ表示します。 マウスでドラッグすることで拡大縮小することがで きます。

左上から右下にドラッグ:選択した部分を拡大 右下から左上にドラッグ:拡大解除

③ステータスバー:時刻、接続先の IP アドレス、ファ イル保存の方法、ファイルの保存先が表示されます。

日付は計測器から送られてくる日付です。

IP アドレスは、装置の IP アドレスです。

ファイル名、ファイルパスは CSV への保存をしたと きの設定およびファイルの保存先です。

#### 4.2 ファイルメニュー

#### 4.2.1 記録開始

CSV ファイルへの記録を開始します。

#### 4.2.2 記録終了

CSV ファイルへの記録を終了します。

#### 4.2.3 データを保存

グラフ化された項目別に CSV ファイルへの保存ができます。

#### 4.2.4 ビットマップに保存

現在のグラフイメージをビットマップ保存します。

#### 4.2.5 クリップボードヘコピー

現在のグラフをクリップボードへコピーできます。

#### 4.2.6 終了

TSGraph を終了します。

#### 4.3. グラフ

#### 4.3.1 グラフ軸設定

時間軸、左軸、右軸のスケールを設定できます。

#### 4.3.2 データクリア

グラフの表示をすべてクリアします。

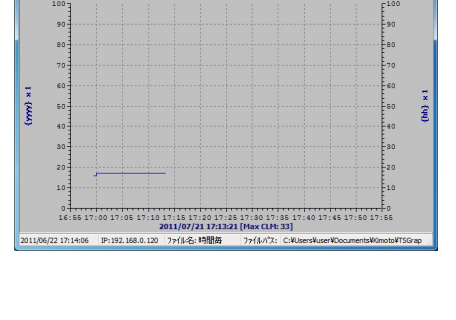

TSGraph (UDP Port:20

| 77 | ァイル(F) グラフ(G) ツール(T) | ウイン  |
|----|----------------------|------|
|    | 記録開始(R)              | 1    |
|    | 記録終了(Z)              | - 11 |
|    | データを保存(D)            |      |
|    | ビットマップに保存(B)         | -    |
|    | クリップボードヘコピー(C)       |      |
|    | 終了(E)                |      |
|    |                      | 1    |

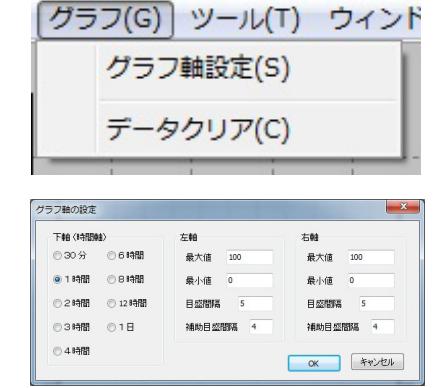

#### 4.4 ツール

#### 4.4.1 パケットモニタ

装置から送られてくるパケット情報を見ることができ ます。

#### 4.4.2 通信モニタ

装置から送られてくる通信情報を見ることができま す。

#### 4.4.3 ログ

プログラムの起動や終了の記録を見ることができま す。

#### 4.4.4 オプション

CSV ファイルへの保存、軸などの設定ができます。

#### 4.4.4.1 ファイル

保存ファイル:

受信したデーターを保存する場合に使用するフォル ダです

#### 記録間隔:

データの記録間隔を選択できます。モニターの表記 間隔ではありません。(通信の間隔が1秒の時のみ 有効)

ファイル名:

記録開始時に作成:

同一のファイルに記録開始から終了までのデータを 保存します。

時間毎に作成:

1時間分のデータを1つのファイルに保存します。

#### 4.4.4.2 通信

IPアドレス:

取得する対象の計測器の IP アドレスを入力します。 計測器は MC シリーズボタンを押すと一覧から選択 することもできます。

間隔:

装置との通信をする間隔を設定できます。記録間隔 にも影響を及ぼすので、通常は"1秒毎"を選択す るようにしてください。

通信エラー判定:

通信にエラーが生じた場合に、リトライする回数で す。

4.4.4.3 グラフ数値軸

下軸、左軸、右軸の間隔を設定します。

下軸:時間軸のスケールを設定できます。

左軸:左軸のスケール及び目盛り間隔を設定できます。 右軸:右軸のスケール及び目盛り間隔を設定できます。

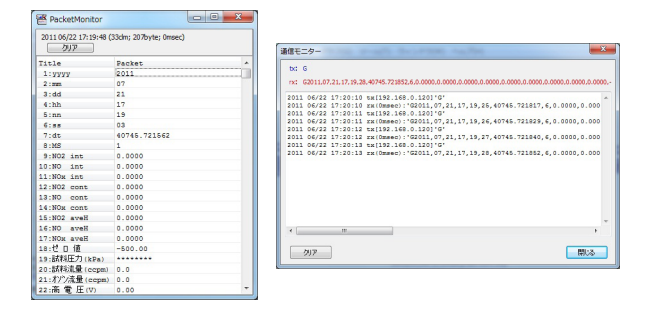

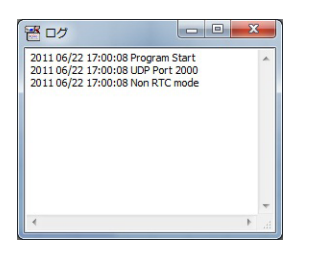

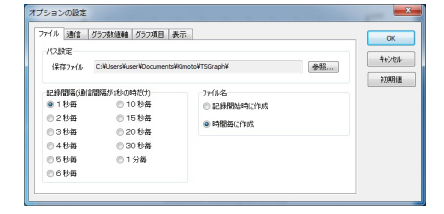

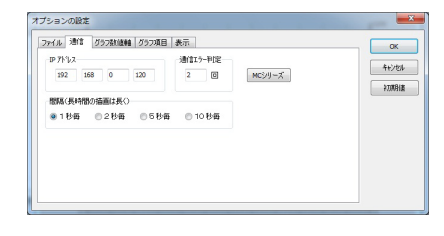

| IPアドレス 19 | 2.168.0.120 |        |         |   |
|-----------|-------------|--------|---------|---|
| 候補        |             |        |         |   |
| NA-721    | MC07_0718   | 192.16 | 8.0.120 | • |

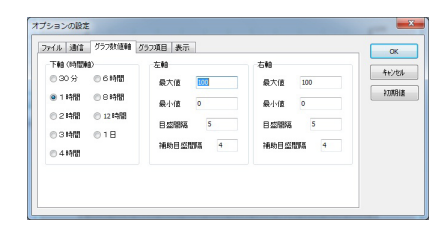

#### 4.4.4.4 グラフ項目

左軸(右軸も同様)

チェックボックス:

チェックをつけた項目がモニター画面に表示されま す。

項目:

ダブルクリックして表示したい項目を選択してくだ さい。

- 幅:表示する線の太さを選択します。
- 色:表示される線の色を選択します。
- 倍率:

データの倍率を変更できます。データと目盛りの関 係は、データに倍率をかけた数字がグラフの目盛り 表示値となります。

#### 4.5 表示

凡例を表示する:

モニター画面上に凡例を表示するかを選択できま す。位置は、グラフの上下左右のどの位置に表示す るかを選択してください。

Y 軸名を測定項目名にする:
選択すると Y 軸の項目軸にモニターしている測定
項目名が表示されます。
例)選択 { 光源部温度 }{ 試料流量 }{ 試料温度 } \* 1
未選択 {CLM14}{COM15}{CLM16} \* 1

Y 軸に値を表示する: 選択すると Y 軸にモニターしている測定値が表示 されます。
例)選択 {光源部温度 [50.0]}{試料流量 [1.45]} {試料温度 [38.3]} \* 1
未選択 {光源部温度 } {試料流量 } {試料温度 } \* 1

#### 4.6. ウィンドウ

4.6.1 配置選択

TSGraph のウィンドウサイズを決まったサイズにで きます。

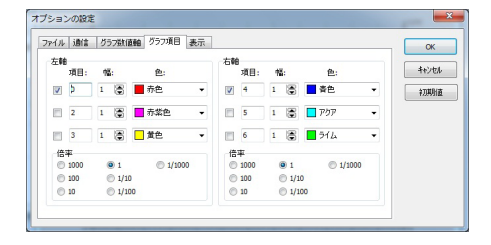

| 月月月日                               |         | キャンセル |
|------------------------------------|---------|-------|
| 位置                                 | ◎左      | 20月16 |
| © T                                | ● 右     |       |
| VIIII YIIII YIIII YIIII YIIII YIII | 定項目名にする |       |
| 🔲 vielaiteis                       | 表示する    |       |

| ۲          |   | 0 |   |   | 0 |   | 0  |   |   |       |
|------------|---|---|---|---|---|---|----|---|---|-------|
| 100        |   | 1 |   |   | 1 |   | 12 |   |   | OK    |
|            | • | 2 |   |   | 3 |   | 3  |   |   |       |
|            |   |   | _ |   |   |   |    |   |   | キャンセル |
| $\bigcirc$ |   | 0 |   |   | 0 |   | 0  |   |   |       |
| 1          | 3 | 1 | 3 | 5 | 1 | 4 | 1  | 4 | 7 |       |
| -          |   | 2 | 4 | 6 | 2 | 5 | 2  | 5 | 8 |       |
| 2          | 4 |   |   |   | 3 | 6 | 3  | 6 | 9 |       |
|            |   |   |   |   |   |   |    |   |   |       |

# 5.付録

#### 5.1 代表的な測定器のアドレス例

| データ収録装置      | 192.168.0.110 |
|--------------|---------------|
| 窒素酸化物自動測定器   | 192.168.0.120 |
| オゾン自動計測器     | 192.168.0.130 |
| 二酸化硫黄自動計測器   | 192.168.0.140 |
| 浮遊粒子状物質自動計測器 | 192.168.0.150 |

IP アドレスは必ず各測定器のバージョン情報、もしくは通信ポートの設定で確認してください。詳しくは各測定器の取説を参照してください。

#### 5.2 TS Graph のバージョン

FTP Extractor のバージョンは、画面右上の[バージョン]ボタンを押すことで、確認できます。

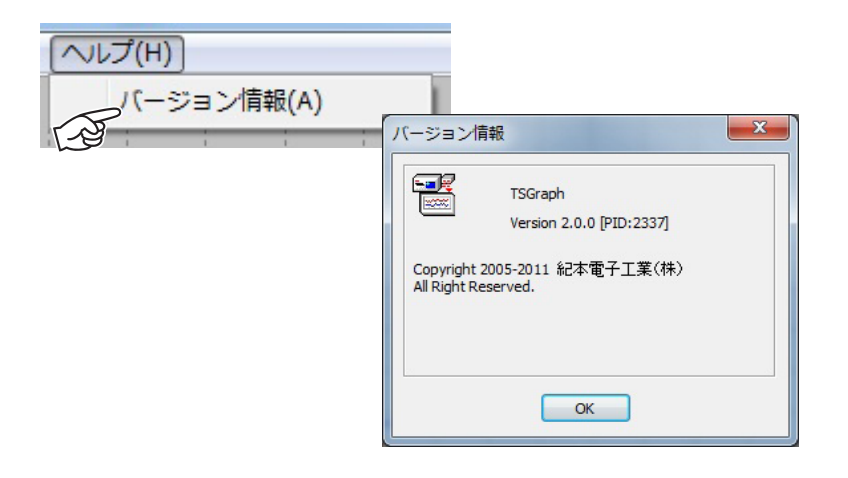

#### 5.3 TS Graph の更新

TS Graph の最新バージョンは、以下のアドレスからダウンロードすることができます。お使いのバージョンが最 新のものであるか定期的にご確認ください。

http://www.kimoto-electric.co.jp/support/index.html

本マニュアルは以下のバージョンのソフトウエアの取り扱いについて説明したものです。

PID 2337 Ver 2.0.0 以降

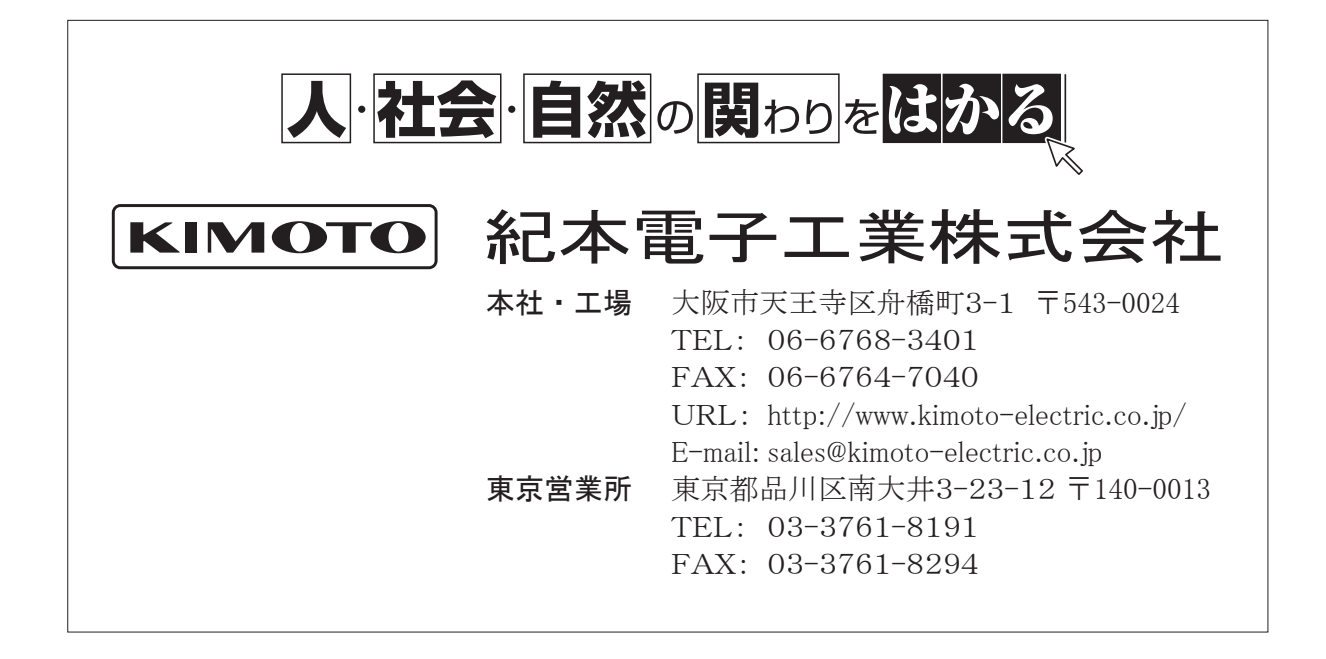